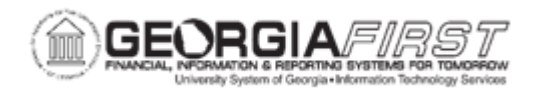

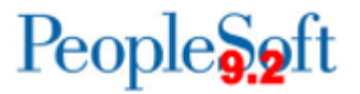

## **AR.010.020 – SETTING UP CUSTOMER BANKS**

| Purpose                                       | <ul> <li>To enter bank information for a customer using MICR ID.</li> <li>To explain the purpose of a MICR ID.</li> </ul>                                                                          |
|-----------------------------------------------|----------------------------------------------------------------------------------------------------|
| Description                                   | Bank information is associated through a MICR ID. MICR<br>(Magnetic Ink Character Recognition) ID's are used to identify<br>customers and associate information, including banking<br>information. |
|                                               |                                                                                                    |
| Security Role                                 | BOR_AR_CUSTOMER                                                                                                    |
| Security Role<br>Dependencies/<br>Constraints | BOR_AR_CUSTOMER                                                                                                    |

## **Procedure**

Below are step by step instructions on how to enter bank information for a customer using MICR ID.

| Step | Action                                  |
|------|-----------------------------------------|
| 1.   | Click the NavBar icon.                  |
| 2.   | Click the Menu icon.                    |
| 3.   | Click the <b>Customers</b> link.        |
| 4.   | Click the Customer Information link.    |
| 5.   | Click the MICR Information link.        |
| 6.   | Click the Add a New Value tab.          |
| 7.   | Enter the MICR ID in the MICR ID field. |
| 8.   | Click the Add button.                   |

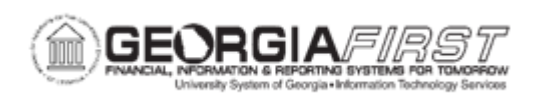

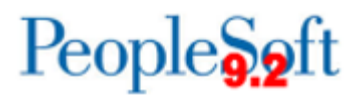

| Step | Action                                                     |
|------|------------------------------------------------------------|
| 9.   | Click the Remit From Customer button.                      |
| 10.  | Click an entry in the Remit From Customer column.          |
| 11.  | Enter the address information                              |
| 12.  | Click the <b>Customer Bank</b> tab.                        |
| 13.  | Enter the name of the bank in the <b>Bank Name</b> field.  |
| 14.  | Enter the name of the branchin the Branch Name field.      |
| 15.  | Enter "001" in the Bank ID Qualifier field.                |
| 16.  | Click the Account Type list.                               |
| 17.  | Click the Checking Account list item.                      |
| 18.  | Enter the bank id in the <b>Bank ID</b> field.             |
| 19.  | Enter the account number in the Bank Account Number field. |
| 20.  | Click the <b>DFI Qualifier</b> button.                     |
| 21.  | Click the <b>01</b> link.                                  |
| 22.  | Enter the DFI number in the <b>DFI ID</b> field.           |
| 23.  | Click the Save button.                                     |